# **RT Flash Creator User Manual**

JTN ©2016 Raw Thrills, Inc.

Page 1

## Index

| Creating A Flash Drive Installer   | 3  |
|------------------------------------|----|
| Adding and Removing Games          | 9  |
| Using Flash Installers             | 14 |
| Updating The Flash Install Creator | 19 |
| Compatible Games and PCs           | 24 |

|                                                        | Step: 1                                                                                                 |
|--------------------------------------------------------|----------------------------------------------------------------------------------------------------|
| 💀 RT Flash Creator                                     |                                                                                                    |
| File                                                   |                                                                                                    |
| Select A Game:<br>Current Folder<br>C:\Users\Jason\Des | Moto GP v0.52                                                                                           |
|                                                        |                                                                                                    |
| Select the game y<br>fro<br>Then clic                  | You would like to create an installer for<br>om the drop down menu.<br>k the 'Next' button to continue. |

| RT Flash Creator          |                      |
|---------------------------|----------------------|
| Please DISC               | ONNECT               |
| all flash drives you wish | n to make installers |
| Cancel                    | Next                 |
| Disconnect all flash driv | yes you want to make |
| into installers, from     | n your computer.     |

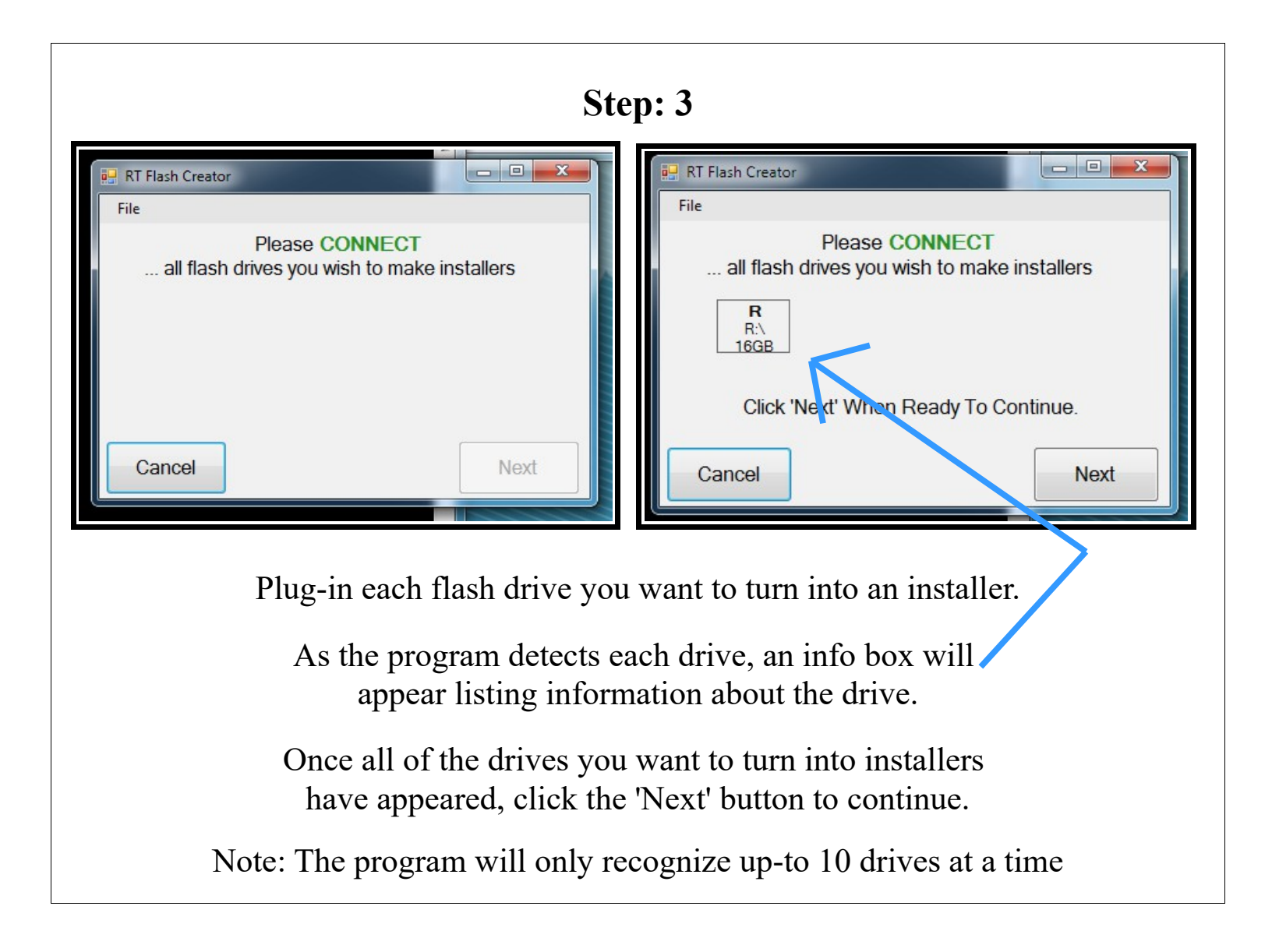

| Step: 4 |
|---------|
|---------|

| sh Creator                                                      |                                                                 |                                                                                                    |                                                                                                    |
|-----------------------------------------------------------------|-----------------------------------------------------------------|----------------------------------------------------------------------------------------------------|----------------------------------------------------------------------------------------------------|
| isi creator                                                     |                                                                 |                                                                                                    |                                                                                                    |
|                                                                 |                                                                 |                                                                                                    |                                                                                                    |
| WARN<br>The Following Drives<br>Turned Into<br>R<br>R:\<br>16GB | Will Be Erased /<br>Installers:                                 | And                                                                                                    |                                                                                                    |
| ncel                                                            |                                                                 | Next                                                                                                    |                                                                                                    |
| g screen will appe<br>e drives listed wil                       | ar, informing<br>l be complete                                  | you that each<br>y erased.                                                                                                    |                                                                                                    |
|                                                                 | WARN<br>The Following Drives<br>Turned Into<br>R<br>R:\<br>16GB | WARNING!<br>The Following Drives Will Be Erased A<br>Turned Into Installers:<br>R<br>R:<br>16GB<br>ncel<br>g screen will appear, informing<br>e drives listed will be completed | WARNING!         The Following Drives Will Be Erased And Turned Into Installers:         R         16GB         ncel         Next         g screen will appear, informing you that each e drives listed will be completely erased. |

|                                                       | ~ Tr                                                                                       |                                               |
|-------------------------------------------------------|--------------------------------------------------------------------------------------------|-----------------------------------------------|
| rt new disk for dr<br>press FUTED                     | ator                                                                                       |                                               |
| File<br>File<br>Please d<br>Please refra<br>Progress: | o not remove drives or powe<br>in from using other program<br>Please Wait, This may take a | er off device<br>is until complete<br>a while |
| T1. 0. 1 1.                                           |                                                                                            |                                               |
| The flash dri<br>Th                                   | ves are now being tur                                                                      | ned into installers.                          |

| Step                                                                                                    | RT Flash Creator<br>File<br>File<br>Failed<br>Passed                                                     |
|----------------------------------------------------------------------------------------------------|----------------------------------------------------------------------------------------------------|
| R<br>R:A<br>16GB<br>Click 'Next' When Ready To Continue.                                                    | e<br>R<br>R<br>16GB<br>EC: 3<br>Click 'n ex.'' When Ready To Continue.<br>Next                           |
| This screen displays the res<br>If a drive was successfully turned<br>If a drive failed to be turned into i | sults of the Flash Creator.<br>into an installer it will be Green.<br>n an installer it will appear Red. |
| Success: Green                                                                                              | Failed: Red                                                                                              |

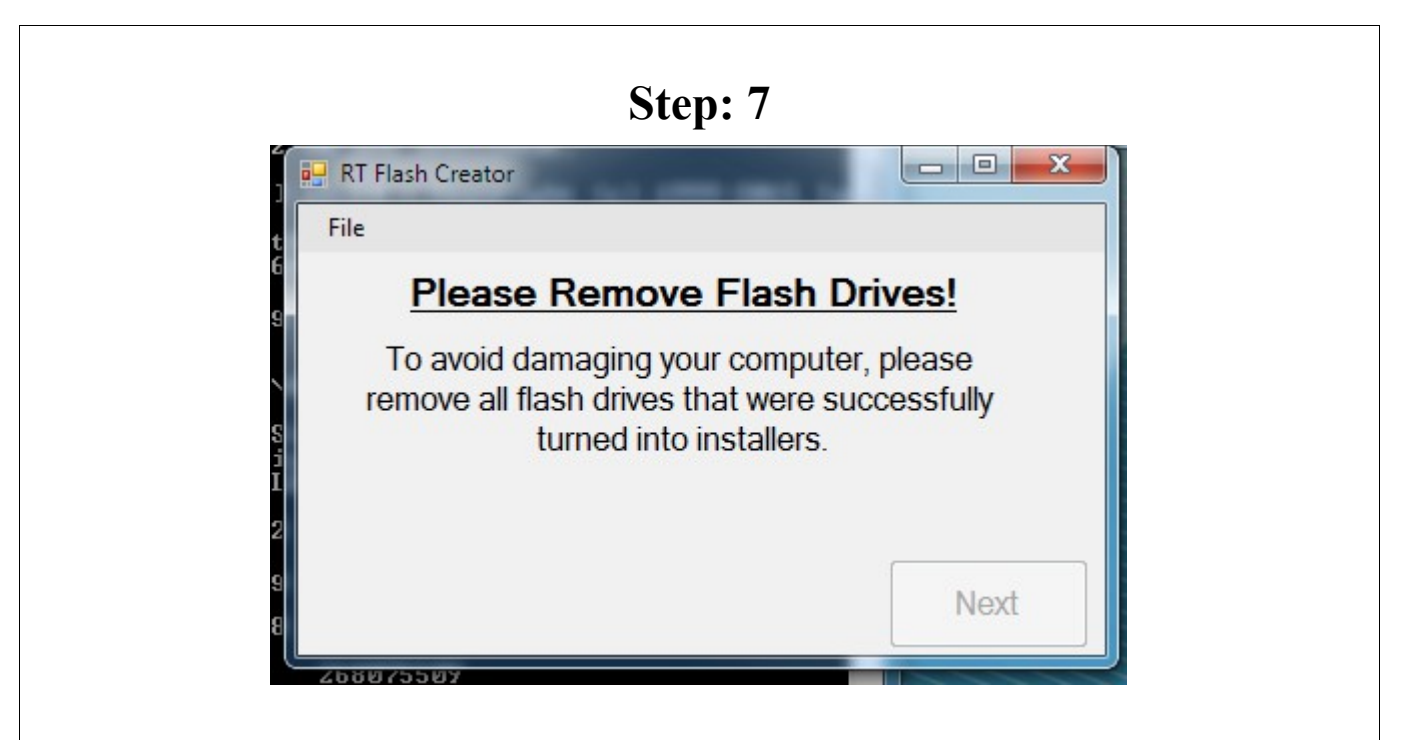

Remove all flash drives you turned into installers from you computer.

Step: 8

## **DONE!**

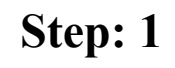

Plug in the Flash Drive installer you would like to add or remove games from.

#### Note: The flash drive must have previously been setup using the Flash Creator Program

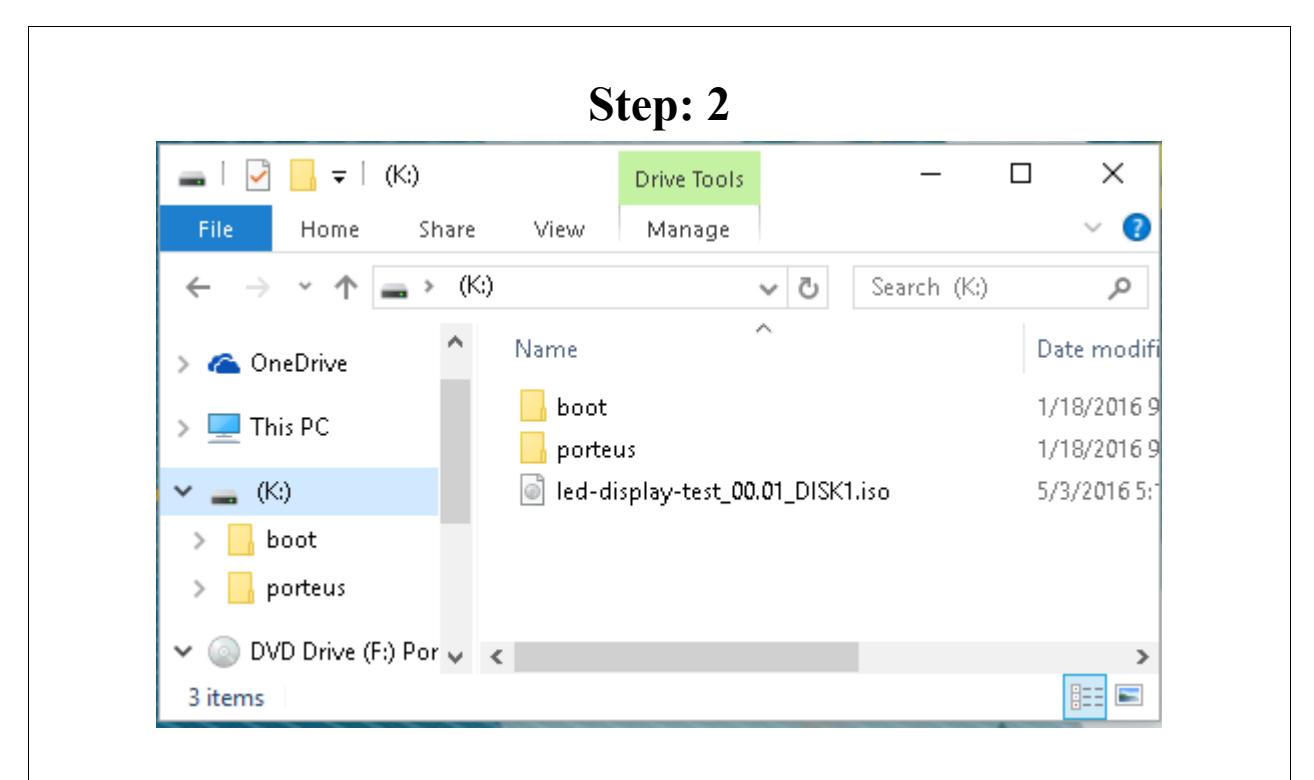

In a Windows Explorer window, navigate to the flash drive. You should see 2 folders, "boot" & "porteus", as well as the .ISO files of the game you installed with the creator.

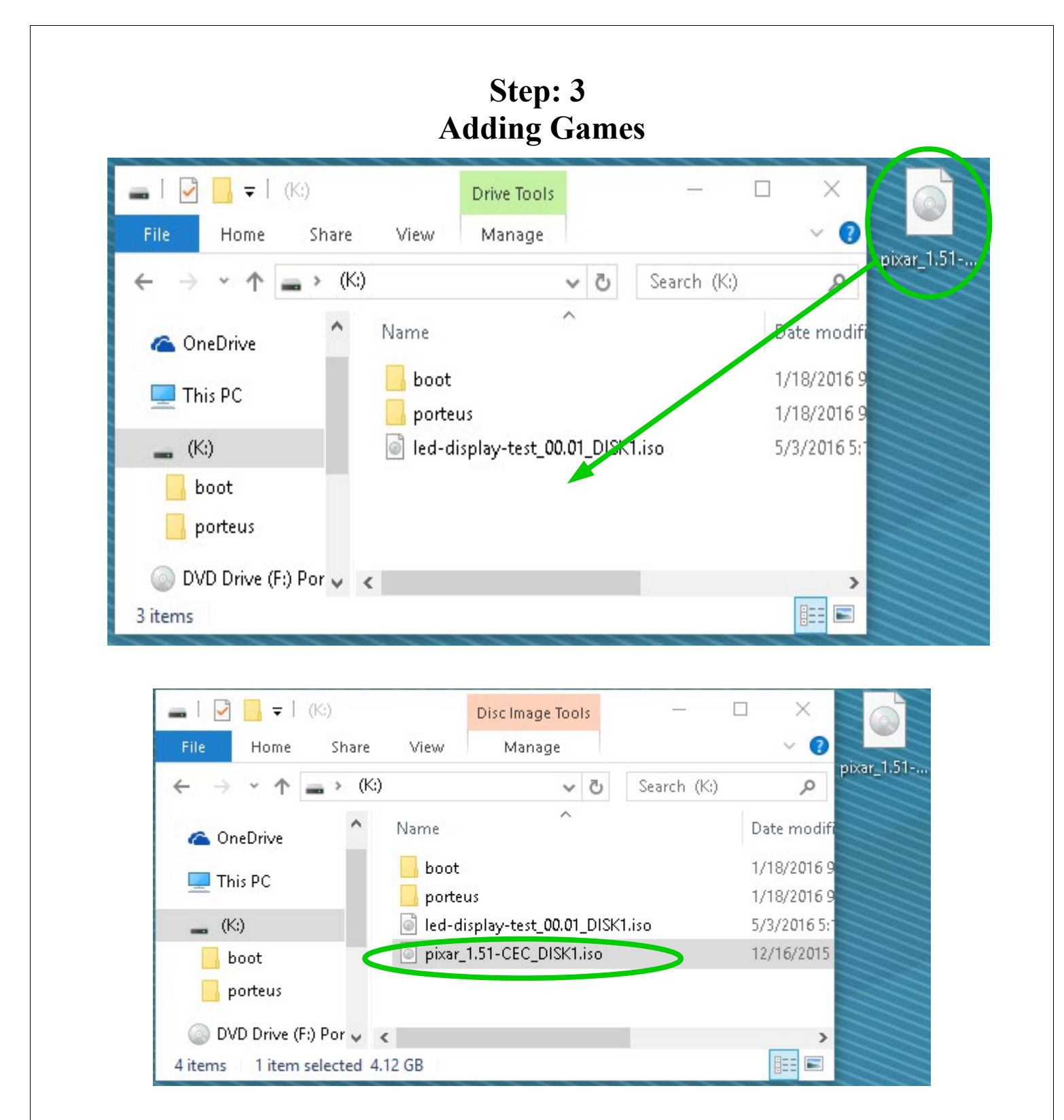

To add a game to the drive simply copy all the ISOs of the desired game to this section of the flash drive. An easy way to this is to simply drag and drop the ISO file.

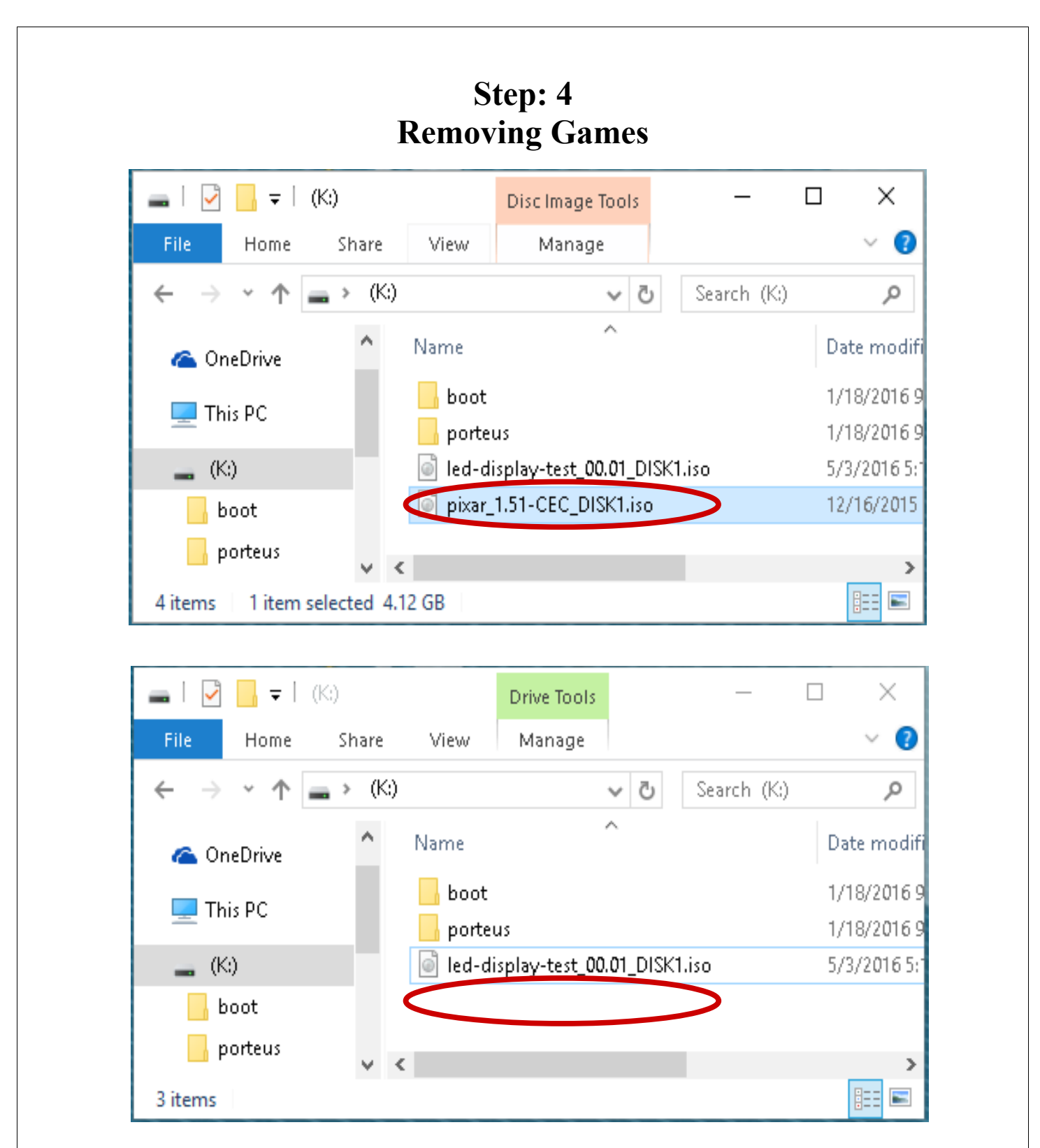

To remove a game, simply delete all the ISOs of the game you wish to remove, from the flash drive. A quick way to delete an ISO is to click on it and press the delete key.

| 🕳 l 🛃 📙 📼                               | (K:)       |          | Drive Tools          | —           | $\Box$ $\times$ |
|-----------------------------------------|------------|----------|----------------------|-------------|-----------------|
| File Home                               | e Share    | View     | Manage               |             | ~ <b>?</b>      |
| $\leftarrow \rightarrow \cdot \uparrow$ | • 👝 > (K:) |          | ~ Ū                  | Search (K:) | Q,              |
| 솝 OneDrive                              | ^          | Name     | ^                    |             | Date modif      |
|                                         |            | 📙 boot   |                      |             | 1/18/2016 9     |
| This PC                                 |            | - porte  | us                   |             | 1/18/2016 9     |
| (K:)                                    |            | 📄 led-di | isplay-test_00.01_DI | SK1.iso     | 5/3/2016 5:     |
| boot                                    |            |          |                      |             |                 |
| h porteus                               |            | r        |                      | _           |                 |
| 3 items                                 | • •        |          |                      |             |                 |

selecting "Eject" from the menu.

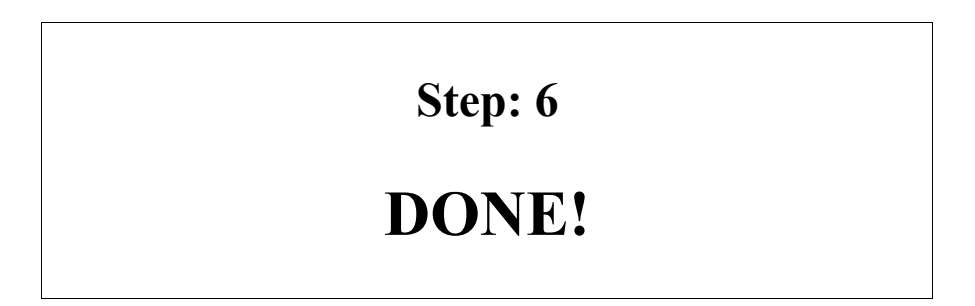

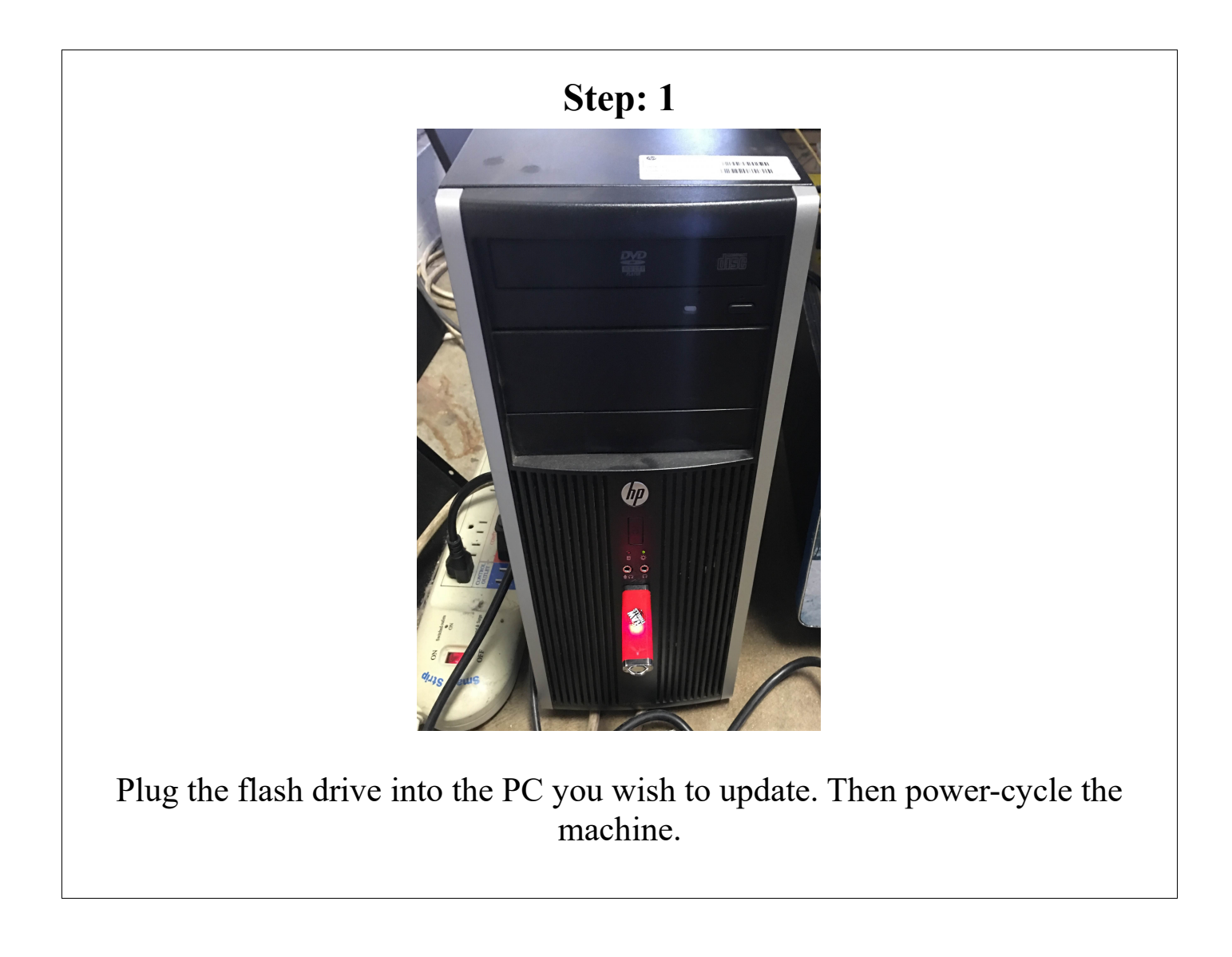

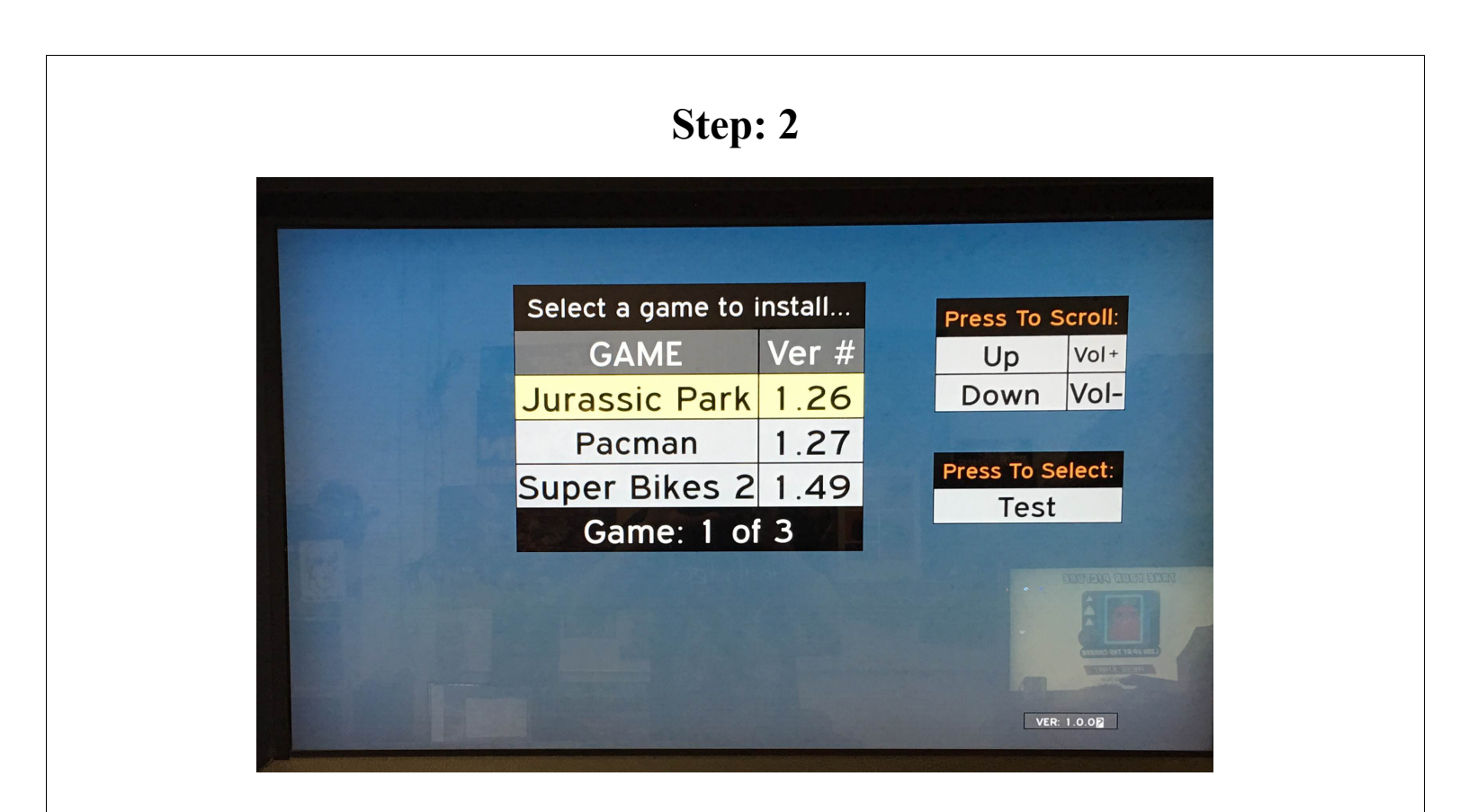

After a few seconds a menu such as the one shown above should appear.

Note: If the computer boots normally and the menu above does not appear the PCs BIOS settings may be incorrectly setup. Contact your service provided for further assistance.

Step: 3

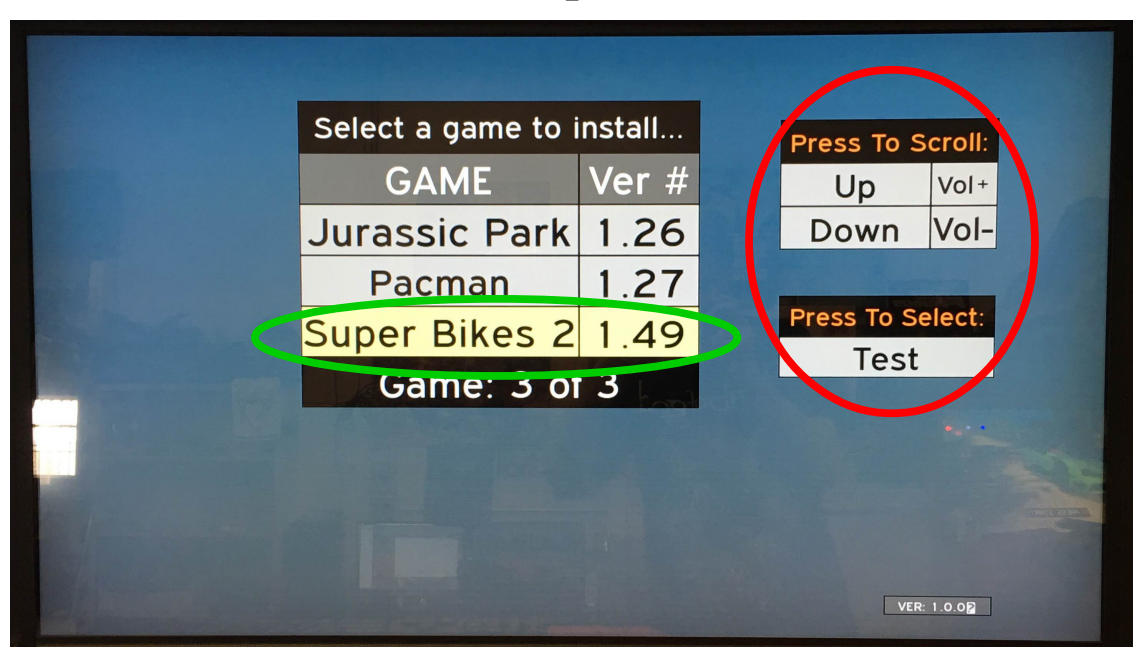

Navigate to and select the game you want install. You can either use the buttons inside of the coin door or a keyboard, to navigate the menu. The controls are displayed on the right hand side of the screen.

| Jurassic Park1.26Pacman1.27Super Bikes 21.49Como: 2 of 2 | Jurassic Park 1.26<br>Pacman 1.27<br>Super Bikes 2 1.49<br>Game: 3 of 3 |
|----------------------------------------------------------|-------------------------------------------------------------------------|
| Pacman 1.27<br>Super Bikes 2 1.49<br>Como: 2 of 2        | Pacman 1.27<br>Super Bikes 2 1.49<br>Game: 3 of 3                       |
| Super Bikes 2 1.49<br>Campa 2 of 3 of 3                  | Super Bikes 2 1.49<br>Game: 3 of 3                                      |
| Como: 2 of 2                                             | Game: 3 of 3                                                            |
| Game. 5 of 5                                             |                                                                         |

By default the service buttons are displayed, however if the RIO is not detected or a key press from a keyboard is detected, the keyboard controls will be displayed instead.

| Select a game to installPress To Confirm:<br>TestGAMEVer #<br>1.26Jurassic Park1.26Pacman1.27Install Super Bikes 2 Version: 1.49? |         |                     | -         |    |                               |
|----------------------------------------------------------------------------------------------------|---------|---------------------|-----------|----|-------------------------------|
| GAME       Ver #         Jurassic Park       1.26         Pacman       1.27         Install Super Bikes 2 Version: 1.49?          |         | Select a game to i  | install   |    | Press To Confirm <sup>.</sup> |
| Jurassic Park       1.26         Pacman       1.27         Install Super Bikes 2 Version: 1.49?                                   |         | GAME                | Ver #     |    | Test                          |
| Pacman     1.27     Press To Cancel:       Install Super Bikes 2 Version: 1.49?     Service                                       |         | Jurassic Park       | 1.26      |    |                               |
| Install Super Bikes 2 Version: 1.49?                                                                                              |         | Pacman              | 1.27      |    | Press To Cancel               |
|                                                                                                    | Install | Super Bikes 2 Versi | ion: 1.49 | )? |                               |

game, and the installation will begin.

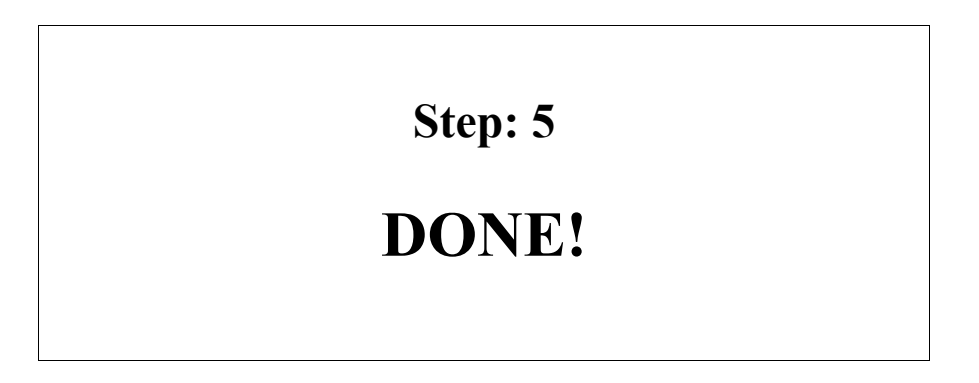

# **Updating The Flash Install Creator**

### **Updating The Flash Install Creator**

|                                                                                                    | Step: 1             |                        |                  |
|----------------------------------------------------------------------------------------------------|---------------------|------------------------|------------------|
| RT Flash Creator<br>File<br>Change Game Folder<br>Update Installer<br>About<br>C:\Users\Jason\Desktop | of Monkeys v03.80   | Next                   |                  |
| In the top left-hand corner of the                                                                    | window, select 'Fil | $le' \rightarrow 'Upd$ | late Installer'. |

| Step: 2                                   |
|-------------------------------------------|
| RT Flash Creator                          |
| Flash Installer Update                    |
| Current Version: 0.8.0                    |
| Select Update File Back Update            |
| Click on the "Select Update File" button. |

#### Step: 3

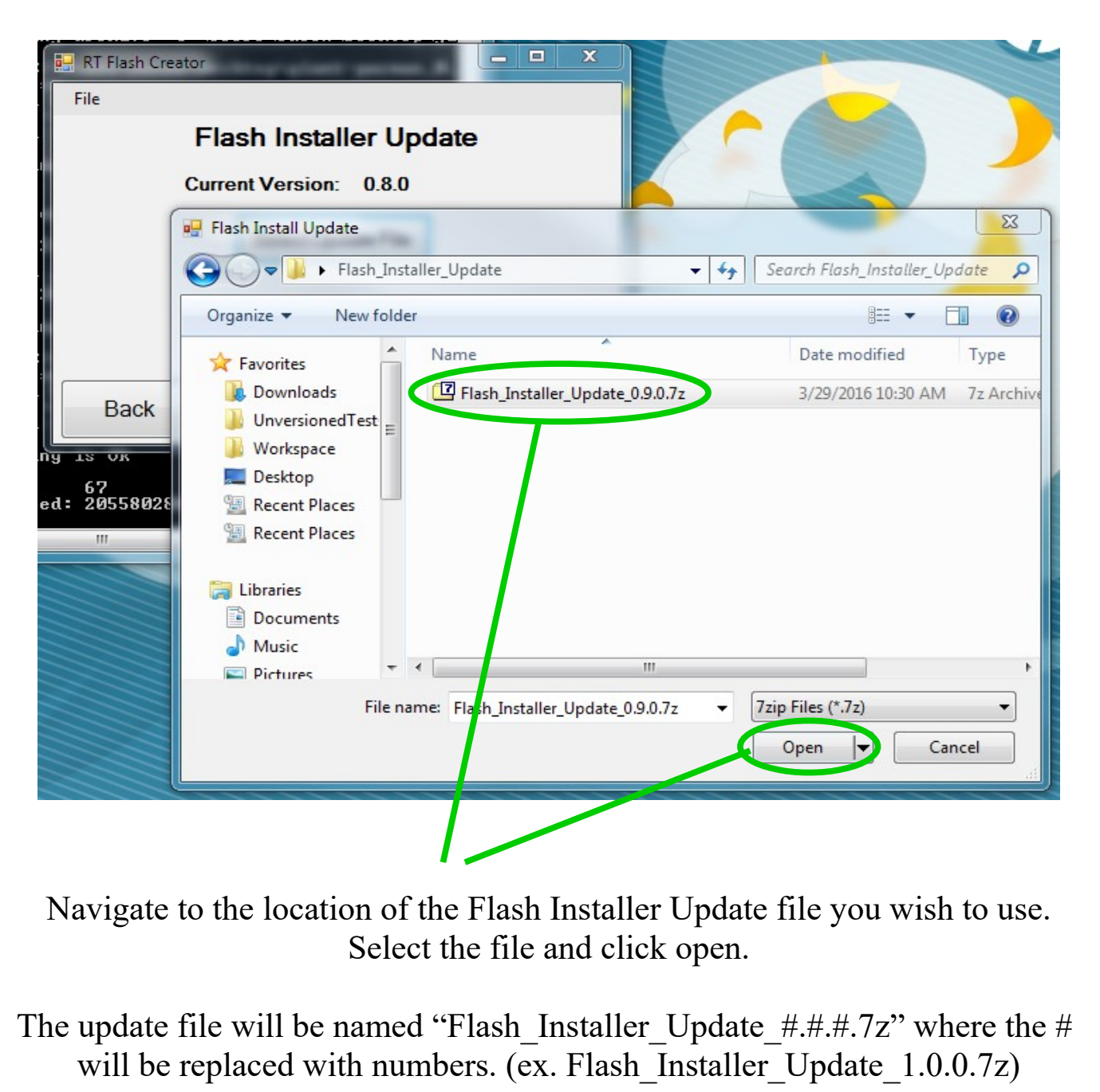

### **Updating The Flash Install Creator**

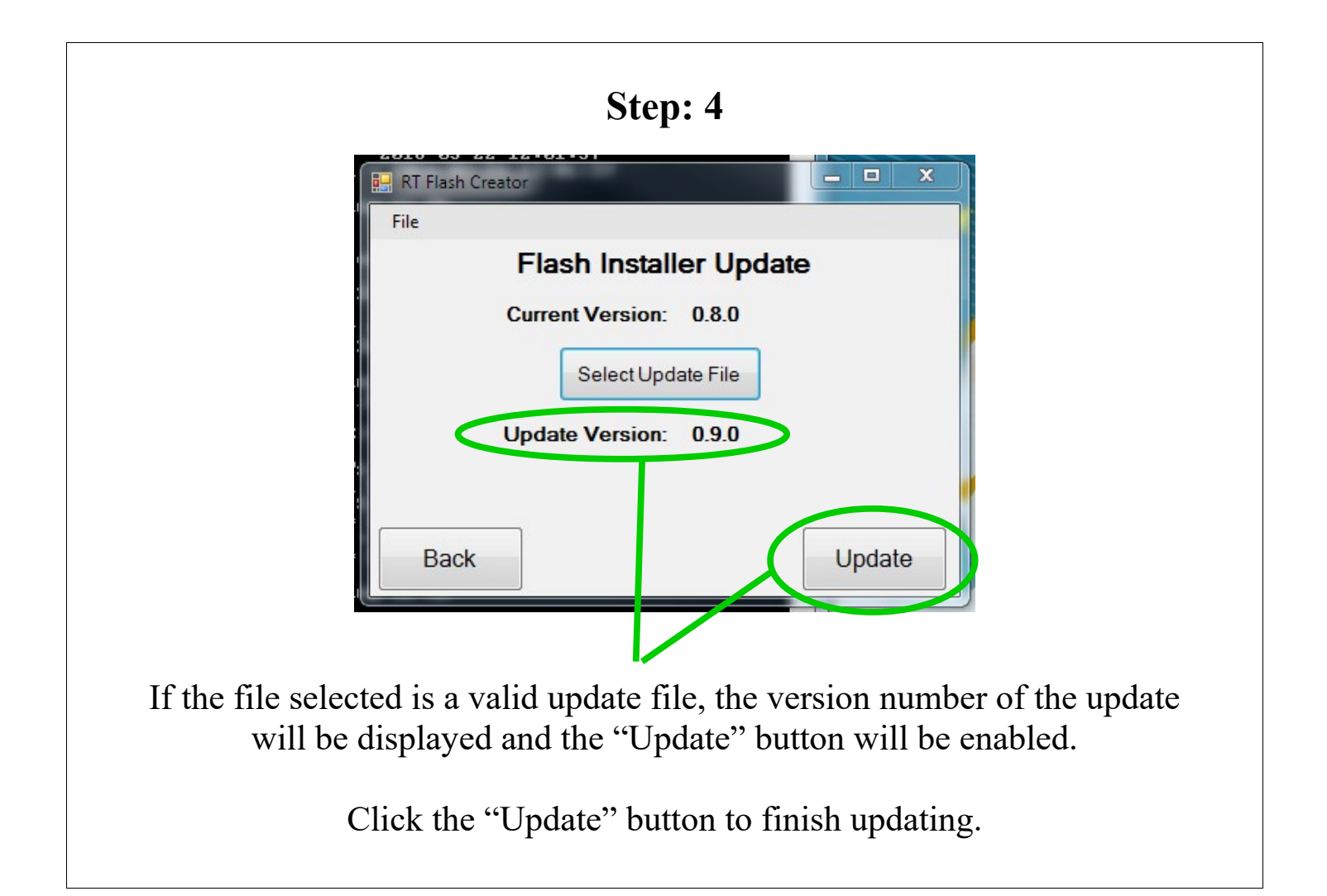

## **Updating The Flash Install Creator**

| 🖳 RT Flash C                                | reator                                 |                                 |                             |
|---------------------------------------------|----------------------------------------|---------------------------------|-----------------------------|
| File                                        |                                        |                                 |                             |
|                                             | Flash Installer                        | Update                          |                             |
|                                             | Current Version: 0.                    | 8.0                             |                             |
|                                             | Select Update                          | File                            |                             |
|                                             | Update Version: 0.                     | 9.0                             |                             |
|                                             | Result U                               | pdate Successfu                 |                             |
|                                             |                                        |                                 |                             |
| Back                                        |                                        | Upd                             | late                        |
|                                             |                                        |                                 |                             |
|                                             |                                        |                                 |                             |
|                                             | 1 (* * 1 1                             | '11 (D                          | 1,00 1.                     |
| Once the update $1 \cdot 1 \cdot 1 \cdot 1$ | has finished, you                      | will see a "R                   | esult" line                 |
| Once the update<br>which will infor         | has finished, you<br>myou if the updat | will see a "Re<br>e was success | esult" line<br>sful or not. |

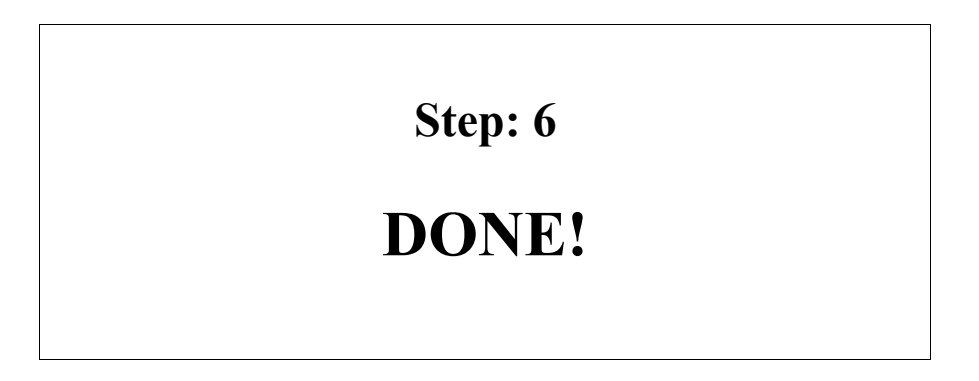

# **Compatible Games and PCs**

#### **Raw Thrills Flash Drive Installer Compatibility Sheet**

| Compatible Games       |                      | Compatible PCs |  |
|------------------------|----------------------|----------------|--|
| Raw Thrills            | Play Mechanix        | Dell           |  |
| Super Alpine Racer     | Aliens Armageddon    | Optiplex 390   |  |
| Batman                 | Big Buck Hunter HD   | Optiplex 3010  |  |
| Doodle Jump            | Moto GP              | Optiplex 3020  |  |
| Galaga Assault         | Terminator Salvation | Optiplex 3050  |  |
| Jurassic Park          |                      |                |  |
| Pacman Chomp Mania     | Bumble Bear Games    | HP             |  |
| Pixar Cars             | Killer Queen         | 6005           |  |
| Super Bikes 2          |                      | 6305           |  |
| Super Cars             |                      | 705            |  |
| SnoCross               |                      |                |  |
| World's Largest Pacman |                      |                |  |

Notes:

Any Raw Thrills game release 2016 or later is compatible Any Play Mechanix game released 2017 or later is compatible Any PC released 2016 or later is compatible